## Searching for General Education designations in the Whitewater Integrated Course Search (WICS)

#### https://courses.uww.edu/

This link can be accessed directly or found on our web site on the Schedule of Classes page.

Notes:

- This search does not allow you to select courses for your shopping cart or enrollment. Those actions must be completed in WINS
- Not every General Education designated course is offered every term

#### Step 1: Click on Combined Search

| Courses.uww.edu » HOME                      | DEPARTMENTS SUBJECTS SEARCH SYLLABI                                                                                               |  |  |  |  |  |  |
|---------------------------------------------|----------------------------------------------------------------------------------------------------|--|--|--|--|--|--|
| Catalog Selection                           | IMPORTANT INFORMATION<br>For registration information for the current term, please visit the <u>Schedule of Classes</u> web page. |  |  |  |  |  |  |
| Term   Fail 2019     Career   Undergraduate | Online Course Catalog, Class Schedule, and Syllabi                                                                                |  |  |  |  |  |  |
| Course Navigation                           | This combined listing provides quick public access to UW-Whitewater's Course Catalog, Schedule of Classes and Syllabi.            |  |  |  |  |  |  |
| Subject (view all) <b>v</b>                 | Subjects by College and Department Find courses, schedules, and syllabi from a list of colleges and departments at UW-Whitewater. |  |  |  |  |  |  |
| 🕞 Go To 🛛 🛞 Reset                           | I = Alphabetical Subjects List<br>Find courses, schedules, and syllabiby searching an alphabetical list of all subjects.          |  |  |  |  |  |  |
| Links                                       | Combined Search     Find courses, schedules, and syllability using advanced search criteria.                                      |  |  |  |  |  |  |

#### Step 2: Select the term you wish to search

| Catalog Selection           |                        |  |  |  |  |
|-----------------------------|------------------------|--|--|--|--|
| Term                        | Spring 2020 V          |  |  |  |  |
| Career                      | Undergraduate <b>v</b> |  |  |  |  |
| Course Navigation           |                        |  |  |  |  |
| Subject                     | (view all)             |  |  |  |  |
| Catalog Number (view all) 🔻 |                        |  |  |  |  |
|                             |                        |  |  |  |  |
| 💽 Go To                     | 🗵 Reset                |  |  |  |  |

Step 3: Select the specific General Education designation you are looking for

## Integrated Course and Section Search

| ) Hide Search Form                                |                   |      |               |                          |
|---------------------------------------------------|-------------------|------|---------------|--------------------------|
| Title Keyword                                     |                   |      |               |                          |
| Subject                                           |                   |      | any           | T                        |
| Catalog Number                                    |                   |      |               |                          |
| General Education Requirement 🛞                   |                   |      | any           | •                        |
| Only include Courses with Sections offered in the | selected Term     |      |               |                          |
| Academic Session                                  |                   |      |               | any in term 🔹            |
| Web Based Sections                                |                   | incl | ude 🔍 exclude | only                     |
| Evening Sections (after 5pm)                      |                   | incl | ude 🔍 exclude | <ul> <li>only</li> </ul> |
| Facility ID 😡                                     |                   |      |               |                          |
|                                                   | mail Search 🖉 Cle | ar   |               |                          |
|                                                   |                   |      |               |                          |

\_\_\_\_\_

Step 4 (optional): Check the box to include only courses with sections scheduled for the chosen term

### Integrated Course and Section Search

| Hide Search Form     Link to this Search          | 1               |         |   |         |     |         |             |   |   |
|---------------------------------------------------|-----------------|---------|---|---------|-----|---------|-------------|---|---|
| Title Keyword                                     |                 |         |   |         |     |         |             |   |   |
| Subject                                           |                 |         |   | a       | iny |         |             |   | v |
| Catalog Number                                    |                 |         |   |         |     |         |             |   |   |
| General Education Requirement 🛛 😡                 |                 |         |   | an      | y   |         |             |   | • |
| Only include Courses with Sections offered in the | e selected Tern | n       |   |         |     |         |             |   | - |
| Academic Session 🔞                                |                 |         |   |         |     |         | any in terr | n | • |
| Web Based Sections                                |                 |         | ۲ | include | 0   | exclude | Only        |   |   |
| Evening Sections (after 5pm)                      |                 |         | ۲ | include | 0   | exclude | Only        |   |   |
| Facility ID 😡                                     |                 |         |   |         | [   |         |             |   |   |
|                                                   | 箭Search         | 🔑 Clear |   |         |     |         |             |   |   |
|                                                   |                 |         |   |         |     |         |             |   |   |

#### Step 5: Click Search and the listing of courses should appear below the Search box.

| Note: The Search box will collapse once Search is clicked. The box can be re-expanded at any time. |                            |   |  |  |  |  |
|----------------------------------------------------------------------------------------------------|----------------------------|---|--|--|--|--|
| Only include Courses with Sections offered in the selected Term                                    |                            |   |  |  |  |  |
| Academic Session 😡                                                                                 | any in term                | • |  |  |  |  |
| Web Based Sections                                                                                 | 💿 include 🔘 exclude 🔍 only |   |  |  |  |  |
| Evening Sections (after 5pm)                                                                       | 💿 include 🔘 exclude 🔍 only |   |  |  |  |  |
| Facility ID 🔞                                                                                      |                            |   |  |  |  |  |
| 置Search 《Clear                                                                                     |                            |   |  |  |  |  |

39 courses found.

#### INTRODUCTION TO BLACK CULTURE

Class Schedule 3 Units

African American Studies 100

This course is an introduction to the experiences, literature, art and music of Black people. Emphasis will be placed on major Black contributions to American culture. Special attention will be paid to Black studies as a discipline.

# Step 6 (optional): Click on the Class Schedule link for any course to see available sections for the term 39 courses found.

| INTRODUCTION TO BLACK CULTURE | Class Schedule<br>3 Units |
|-------------------------------|---------------------------|
|                               | 5 61113                   |

African American Studies 100

This course is an introduction to the experiences, literature, art and music of Black people. Emphasis will be placed on major Black contributions to American culture. Special attention will be paid to Black studies as a discipline.

AFRICAN-AMERICAN LITERATURE, 1800 TO THE PRESENT

Class Schedule 3 Units

African American Studies 345

A survey of essays, prose, fiction, drama, and poetry written by African-Americans from the colonial period to the present.

## INTRODUCTION TO BLACK CULTURE 2020 Spring Term

#### African American Studies 100

This course is an introduction to the experiences, literature, art and music of Black people. Emphasis will be placed on major Black contributions to American culture. Special attention will be paid to Black studies as a discipline.

#### **Class Schedule**

| <ul> <li>DISCLAIMER</li> <li>This schedule is informational and does not guarantee availability for registration.</li> <li>Sections may be full or not open for registration. Please use WINS if you wish to register for a course.</li> </ul> |                   |                         |               |               |  |  |  |
|----------------------------------------------------------------------------------------------------|-------------------|-------------------------|---------------|---------------|--|--|--|
| Section Details Meeting Details & Topic Instructor                                                                                                    |                   |                         | Syllabus      |               |  |  |  |
|                                                                                                    |                   |                         |               |               |  |  |  |
| 01-LEC 3788                                                                                                    | 01/21 - 05/08 (1) | TuTh 12:30 PM - 1:45 PM | Paul Adogamhe | Not Submitted |  |  |  |
| 3 Units [GEDV]                                                                                                    | 📉 HY0324          |                         |               |               |  |  |  |
|                                                                                                    |                   |                         |               |               |  |  |  |
| 02-LEC 3789                                                                                                    | 01/21 - 05/08 (1) | W 5:00 PM - 7:30 PM     | Paul Adogamhe | Not Submitted |  |  |  |
| 3 Units [GEDV]                                                                                                    | 📉 HY0324          |                         |               |               |  |  |  |

Step 7: To search a different General Education designation, return to Step 3 and following the progression again.

Notes:

- This search does not allow you to select courses for your shopping cart or enrollment. Those actions must be completed in WINS
- Not every General Education designated course is offered every term